**NOT:** Bu dökümanda **@cbu.edu.tr** uzantılı e-posta hesabınızı Outlook 2010'a kurabilmeniz için gereken ayarlar anlatılmaktadır.

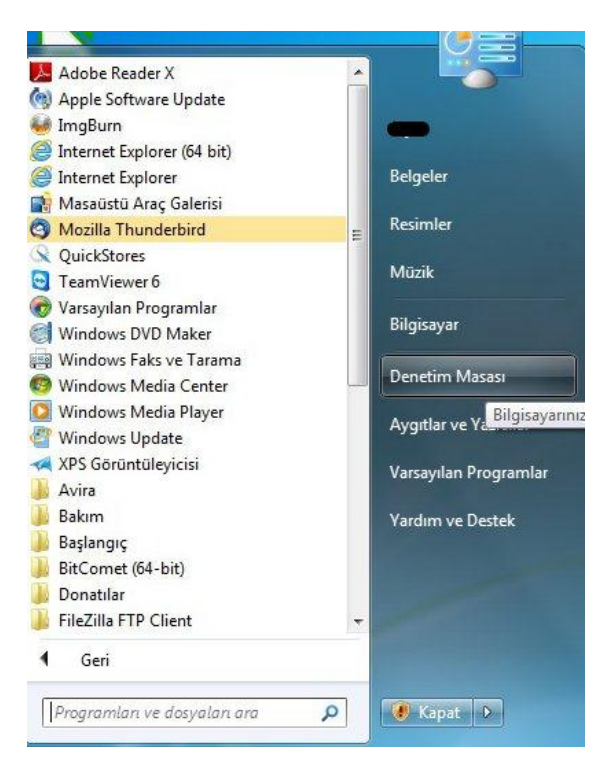

1- İlk olarak başlangıç seçeneklerinden "Denetim Masası" seçilir.

2- Karşımıza gelen denetim masası seçeneklerinden "Posta" seçeneği seçilir.

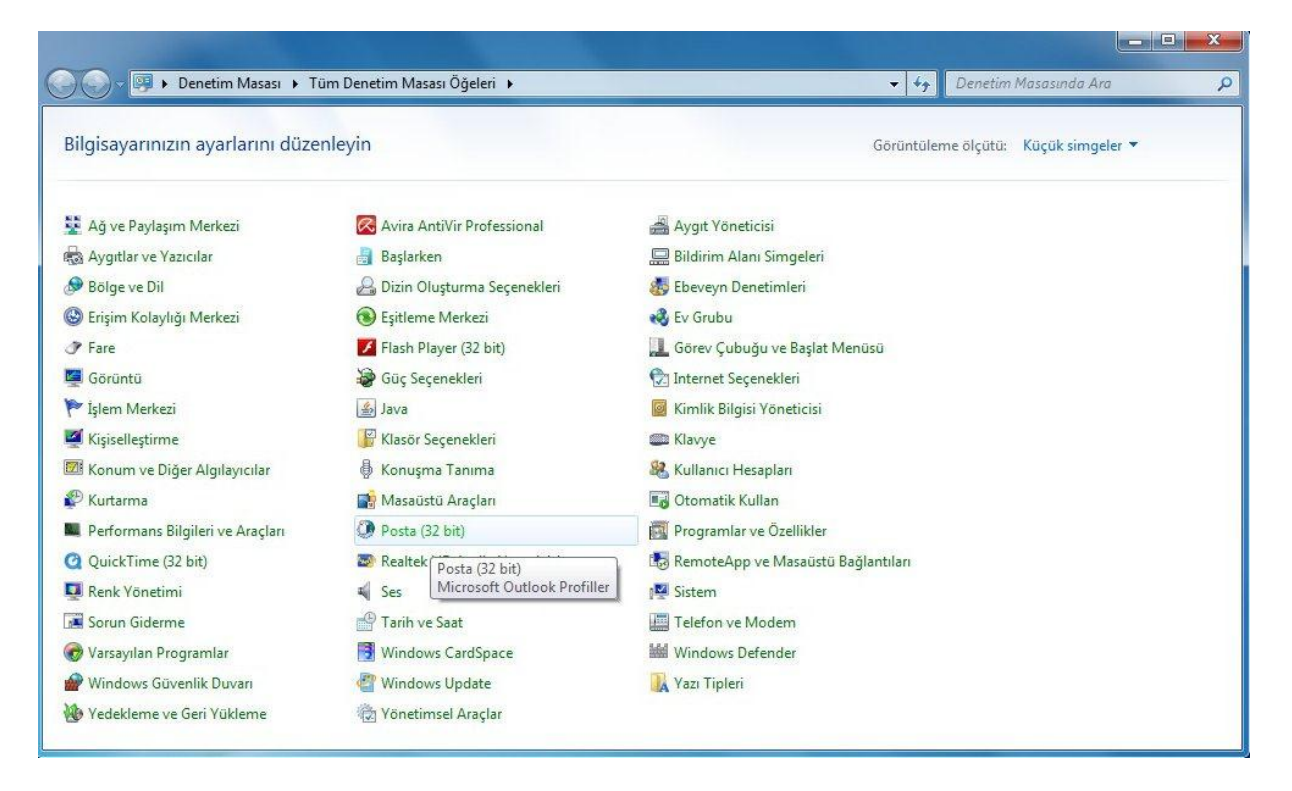

3- Karşımıza gelen posta kurulumu ekranından **"E-posta Hesapları"** seçeneği seçilir.

|                                                                                                    | um Denetim Masasi Ogelen                                                                                                    |                                                         | ▼ ♥ Denetim Masasinad Ara                                                                                                    |
|----------------------------------------------------------------------------------------------------|----------------------------------------------------------------------------------------------------|---------------------------------------------------------|----------------------------------------------------------------------------------------------------|
| Posta Kurulumu - outlo                                                                                                    | ook2010                                                                                                    | ×                                                       |                                                                                                    |
| E-posta Hesaplari                                                                                                    |                                                                                                    |                                                         | Görüntüleme ölçütü: Küçük simgeler 🔻                                                                                                    |
| Ağ ve Veri Dosyaları<br>Ağ ve Veri Dosyaları<br>Bolge Outook'un e-pos<br>depolamak için ku<br>değiştirin.<br>Erişim Profiller<br>Fare Birden çok e-pos<br>ayarlayın. Genell | ını ve dizinleri ayarlayın.<br>ta iletilerini ve belgeleri<br>illandığı dosyaların ayarlarını<br>ta hesabı ve veri dosyası profili<br>kle bir profil yeterli olur. | E-posta Hesaplar<br>Veri Dosyalari<br>Profilleri Göster | Aygıt Yöneticisi<br>Bildirim Alanı Simgeleri<br>Ebeveyn Denetimleri<br>Ev Grubu<br>Görev Çubuğu ve Başlat Menüsü<br>Internet Seçenekleri |
| Işlem l                                                                                                    |                                                                                                    | Kapat                                                   | Kimlik Bilgisi Yöneticisi<br>Klavve                                                                                                    |
| Konum ve Diğer Algılayıcılar                                                                                                    | 🖟 Konuşma Tanıma                                                                                                    | _                                                       | 😵 Kullanıcı Hesapları                                                                                                    |
| Kurtarma                                                                                                    | 📑 Masaüstü Araçları                                                                                                    |                                                         | 🛃 Otomatik Kullan                                                                                                    |
| Performans Bilgileri ve Araçları                                                                                                    | Posta (32 bit)                                                                                                    |                                                         | 🕎 Programlar ve Özellikler                                                                                                    |
| QuickTime (32 bit)                                                                                                    | 🔊 Realtek HD Audio Yö                                                                                                    | ineticisi                                               | 🐻 RemoteApp ve Masaüstü Bağlantıları                                                                                                    |
| Renk Yönetimi                                                                                                    | 🛋 Ses                                                                                                    |                                                         | <mark>I</mark> ∰ Sistem                                                                                                    |
| Sorun Giderme                                                                                                    | 骨 Tarih ve Saat                                                                                                    |                                                         | 🧱 Telefon ve Modem                                                                                                    |
| Varsayılan Programlar                                                                                                    | 📑 Windows CardSpace                                                                                                    |                                                         | 🕍 Windows Defender                                                                                                    |
| Windows Güvenlik Duvarı                                                                                                    | Windows Update                                                                                                    |                                                         | 🔣 Yazı Tipleri                                                                                                    |
| Yedekleme ve Geri Yükleme                                                                                                    | 🔅 Yönetimsel Araçlar                                                                                                    |                                                         |                                                                                                    |

4- Karşımıza gelen ekranda "Yeni" seçeneği seçilir.

| Denetim Masası                                  | üm Denetim Masası Oğeleri 🕨                                                         | 🗸 🤸 Denetim Masasında Ara      |
|-------------------------------------------------|-------------------------------------------------------------------------------------|--------------------------------|
| Posta Kurulumu - outl                           | xxxxxxxxxxxxxxxxxxxxxxxxxxxxxxxxxxxxxx                                              |                                |
| 🕖 Hesap Ayarları                                |                                                                                     | ntüleme ölçütü: Küçük simgeler |
| <b>E-posta Hesapları</b><br>Hesap ekleyebilir v | e varolan bir hesabı kaldırabilirsiniz. Hesap seçip ayarlarını değiştirebilirsiniz. |                                |
| E-posta Veri Dosyalari                          | RSS Akışları   SharePoint Listeleri   Internet Takvimleri   Yayımlanmış Takv        | imler Adres De ( )             |
|                                                 |                                                                                     |                                |
| - Nu                                            | 10                                                                                  |                                |
|                                                 |                                                                                     |                                |
|                                                 |                                                                                     |                                |
|                                                 |                                                                                     |                                |
|                                                 |                                                                                     |                                |
|                                                 |                                                                                     |                                |
|                                                 |                                                                                     |                                |
|                                                 |                                                                                     |                                |
|                                                 |                                                                                     |                                |
|                                                 |                                                                                     |                                |
|                                                 |                                                                                     |                                |

5- Karşımıza gelen **"Yeni Hesap Ekle"** ekranından **"Sunucu Ayarlarını veya ek sunucu türlerini el ile yapılandır"** seçeneği seçilir. **"İleri"** tuşuna basılır.

| Posta Kurulun          | nu - outlook2010                         |                                                                           |                               |
|------------------------|------------------------------------------|---------------------------------------------------------------------------|-------------------------------|
| ) Hesap Ayarl          | arı                                      |                                                                           | Tüleme ölçütü: Küçük simgeler |
| E-posta He<br>Hesap ek | <b>sapları</b><br>leyebilir ve varolan l | bir hesabı kaldırabilirsiniz. Hesap seçip ayarlarını değiştirebilirsiniz. |                               |
| E-posta Veri I         | Dosvalari   RSS Akis<br>lesap Ekle       | lan   SharePoint Listeleri   Internet Takvimleri   Yavımlanmıs Takvimler  | Adres De + + +                |
| A Di                   | atik Hesap Kurul<br>ğer sunucu türlerine | u <b>mu</b><br>bağlanın.                                                  | ×                             |
| © E-p                  | osta Hesabı                              |                                                                           |                               |
| Adır                   | 1121                                     | Örnek: Ellen Adams                                                        |                               |
| E-p                    | osta Adresi:                             |                                                                           |                               |
| Pari                   | əlar                                     | Ornek: ellen@contoso.com                                                  |                               |
| Par                    | olayı Yeniden Yazın:                     | Internet servis sağlayıcınızın verdiği parolayı yazın.                    |                               |
| <br>◎ Met              | tin İletisi (SMS)                        |                                                                           |                               |
| ) Sur                  | ucu ayarlarını ve                        | ya ek sunucu türlerini el ile yapılandır                                  |                               |

6- Karşımıza gelen "Hizmet Seç" ekranından **"Microsoft Exchange veya uyumlu bir hizmet "** seçeneği seçilir. **"İleri"** tuşuna basılır.

|                                                                                                    |                                                                                                    | X                                  |
|----------------------------------------------------------------------------------------------------|----------------------------------------------------------------------------------------------------|------------------------------------|
|                                                                                                    | Denetim Masası 🕨 Tüm Denetim Masası Öğeleri 🕨                                                                                                    | ✓ 4y Denetim Masasında Ara         |
| Bilgisay                                                                                                    | osta Kurulumu - outlook2010                                                                                                    | Ω ptüleme ölçütü: Küçük simgeler ▼ |
| ¥ Ağ ve l                                                                                                    | resap Ayarıarı<br>E-posta Hesapları<br>Hesap ekleyebilir ve varolan bir hesabı kaldırabilirsiniz. Hesap seçip ayarlarını değiştire                                                                                                    | olirsiniz.                         |
| Aygıtla     Aygıtla     So Bölge     Erişim     So Erişim     Tare     Gorünt                                                                                                    | 095ta Veri Dosvalan, RSS Akslan, SharePoint Listeleri, Internet Takvimleri, Yavımlar<br>Ø Yeni Hesap Ekle<br>Hizmet Seç                                                                                                    | ms Teloimler   Adres De ( )        |
| <ul> <li>İşlem N</li> <li>Kişiseli</li> <li>Konum</li> <li>Kurtarm</li> <li>Perform</li> <li>QuickTir</li> <li>Renk Yö</li> <li>Sorun G</li> <li>Varsayıla</li> <li>Window</li> <li>Yedekler</li> </ul> | <ul> <li>Internet E-posta         E-posta iletisi göndermek ve almak igin POP veya IMAP sunucunuza b         Microsoft Exchange veya uyumlu bir hizmet             E-posta iletilerine, takvime, kişilere, fakslara ve sesil posta iletilerine l             Metin İletisi (SHS)             Mobile ileti hizmetine bağlanın.            Ø Diğer             Aşağıda gösterilen sunucu türüne bağlanın.            Fax Mail Transport             Microsoft Outbook Hotmail Connector</li></ul> | ağlanın.<br>bağlanın ve erişin.    |
|                                                                                                    |                                                                                                    | < Geri Ileri > Iptal               |

7- Karşımıza gelen ekranda sunucu adına **eposta.cbu.edu.tr** yazılır. Kullanıcı adı kısmına da kullanıcı adımız (örneğimizde deneme.kullanici) @cbu.edu.tr ifadesi de eklenerek yazılır. Sonrasında adı denetle tuşuna basılır.

| Sunucu Ayarları<br>Microsoft Exchar | nge'e veya uyumlu bir hizmete bağlanmak için ge    | rekli bilgileri girin. | ×.            |
|-------------------------------------|----------------------------------------------------|------------------------|---------------|
| Hesabinizin sunucu ad<br>başvurun.  | ını yazın. Sunucu adını bilmiyorsanız, hesap sağla | iyicniza               |               |
| Sunucu:                             | eposta.cbu.edu.tr                                  |                        |               |
|                                     | 📝 Önbellekli Exchange Modu Kullan                  |                        |               |
| Hesabinizin sunucu ad               | ini yazın.<br>İdeneme kullanici@chu edu tr         |                        |               |
| Kulianici Adi;                      | deneme.kullanici@cbu.edu.u                         |                        |               |
|                                     |                                                    |                        |               |
|                                     |                                                    |                        |               |
|                                     |                                                    |                        |               |
|                                     |                                                    |                        |               |
|                                     |                                                    |                        | Diğer Avarlar |
|                                     |                                                    |                        |               |
|                                     |                                                    |                        |               |

8- Karşımıza gelen ekranda kullanıcı adı ve parola bilgilerinin girilmesi gerekmektedir. Bilgiler girildikten sonra **"Kimlik Bilgilerimi Anımsa "** seçeneği işaretlenir ve "**Tamam"** tuşuna basılır.

| Windows Gi                | ivenliği                                                             |
|---------------------------|----------------------------------------------------------------------|
| Posta Uyg<br>deneme.kulla | ulaması<br>nici@cbu.edu.tr bağlantısı yapılıyor                      |
|                           | deneme.kullanici@cbu.edu.tr<br>••••••<br>V Kimlik bilgilerimi anımsa |
|                           | Başka bir hesap kullan                                               |
|                           | Tamam İptal                                                          |

9- Karşımıza sunucu adının ve kullanıcı adının altının çizildiği aşağıdaki ekran gelir. Kullanıcı adının ve sunucu adının altlarının çizilmiş olması işlemin başarılı olduğunu göstermektedir. **"İleri"** tuşuna basılır.

| Microsoft Exchar                    | ıge'e veya uyumlu bir hizmete bağlanmak için gere  | kli bilgileri girin. | Ť,            |
|-------------------------------------|----------------------------------------------------|----------------------|---------------|
| Hesabınızın sunucu adı<br>başvurun. | nı yazın. Sunucu adını bilmiyorsanız, hesap sağlay | ciniza               |               |
| Sunucu:                             | CBUEX1.cbu.edu.tr                                  |                      |               |
|                                     | 📝 Önbellekli Exchange Modu Kullan                  | ~                    |               |
| Hesabinizin sunucu adi              | ni yazın.                                          |                      |               |
| Kullanıcı Adı:                      | deneme.kullanici@cbu.edu.tr                        | Adi Denetle          |               |
|                                     |                                                    |                      |               |
|                                     |                                                    |                      |               |
|                                     |                                                    |                      |               |
|                                     |                                                    |                      |               |
|                                     |                                                    |                      | Diğer Ayarlar |
|                                     |                                                    |                      |               |

10- Bir sonraki aşamada karşımıza işlemimizin doğru gittiğini gösteren aşağıdaki ekran gelir. **"Tamam"** tuşuna basılır.

| Yeni Hesap Ekle                           | Posta Teslim Konumu                                                                                                    |
|-------------------------------------------|----------------------------------------------------------------------------------------------------|
| Sunucu Ayarları<br>Microsoft Exchange'e   | eya uyumlu Bir Microsoft Exchange hesabi ekleyerek bazı yeni e-posta iletilerinizin ve takvim bilgilerinizin kaydedileceği yeri değiştirdiniz.<br>Bu değişiklikler Outlook'u bir sonraki başlatışınızda geçerli olacaktır. |
| Hesabinizin sunucu adını yaz<br>başvurun. | n. Sunucu a                                                                                                    |
| Sunucu: CBU                               | X1.cbu.edu Tamam<br>ibellekli Exc                                                                                                    |
| Hesabinizin sunucu adını yaz              | n.                                                                                                    |
| Kullanıcı Adı: dene                       | me.kullanici@cbu.edu.tr Adi Denetle                                                                                                    |
|                                           |                                                                                                    |
|                                           |                                                                                                    |
|                                           |                                                                                                    |
|                                           | Diğer Ayarlar                                                                                                    |
|                                           | < Geri Îleri > Îptal                                                                                                    |

11- Son aşamada işlemimizin tamamlandığını gösteren aşağıdaki ekran gelir. Bu ekranda **"Son"** tuşuna basılır.

| Veni Hesap Ekle |                                                                                                    |
|-----------------|----------------------------------------------------------------------------------------------------|
|                 | Tebrikler!<br>Hesabınızı kurmak için gerekli olan tüm bilgileri hatasız girdiniz.<br>Sihirbazı kapatmak için Son'u tiklatın.<br>Başka bir hesap ekle |
|                 | < Geri Son                                                                                                    |

12- Eklediğimiz hesap artık Denetim Masası ->Posta->E-posta Hesapları altında aşağıdaki gibi görünecektir. Bu aşamadan sonra Outlook 2010'da e-posta adresinize sorunsuzca erişebilirsiniz.

| -posta   | Veri Dosyaları  | RSS Akışları | SharePoint Listeleri | Internet Takvimleri   | Yayımlanmış Takvimler   | Adres De 4 |
|----------|-----------------|--------------|----------------------|-----------------------|-------------------------|------------|
| Adi Veni | 💥 Onar          | . 🔐 Değişti  | r 🥑 Varsayılan       | Olarak Ata 🗙 Kaldır   | * *                     |            |
| 🕲 den    | eme.kullanici@c | bu.edu.tr    |                      | Microsoft Exchange (b | u hesaptan varsayılan o | olarak g   |
|          |                 |              |                      |                       |                         |            |